# Vendor RFQ - Request for Quote

Last Modified on 05/19/2022 10:01 am EDT

### Overview

Vendor RFQs are designed for companies that are required to source products from different vendors when compiling a quote for a customer. To enable this feature, check *Enable generating vendor RFQs from quotes* in Sales - Advanced preferences. Once done, you will see the Vendor RFQ tab on your quotes.

| Quote - 109 EDIT RECALCULATE PRICING Create PDF - Export | v.                                          |              |                          |           |          |                         | Status Processing | ~  |
|----------------------------------------------------------|---------------------------------------------|--------------|--------------------------|-----------|----------|-------------------------|-------------------|----|
| General                                                  | Bill Address map                            |              | Ship Address map         |           |          | Summary Revision:1      |                   |    |
| No. 109                                                  | 21ST CENTURY SNACK FOODS                    |              | 21ST CENTURY SNACK FOODS |           |          | Subtotal                | 222.              | 12 |
| Customer 21st Century Snack Foods Change                 | 4953 JONES STREET                           |              | 476 SHORT AVE            |           |          | Will Call               | 0.00N             | in |
| Date 5/12/2022<br>Promise Date 5/12/2022                 |                                             |              | US                       |           |          | Discount                | -0.               | 10 |
| Contact                                                  |                                             |              |                          |           |          | Additional Fee          | 0.                | 10 |
|                                                          |                                             |              |                          |           |          | FL-Miami-Dade (7.000 %) | 15.               | 96 |
|                                                          |                                             |              |                          |           |          | Total Amount            | 237.              | -8 |
| Items Details Memo & Instructions Custom Vendo           | RFQs Attachments Open Activities Activity H | istory       |                          |           |          |                         |                   |    |
| Name/Number V Search Item                                | Scan Batch Action *                         |              |                          |           |          |                         |                   |    |
| LINE NO. ITEM DESC                                       | RIPTION                                     | QUANTITY UOM | PRICE                    | STD. COST | MARGIN % | EXT                     | ACTIONS           |    |
| 1 01-1202 The                                            | nain part <4:>                              | 4.00 EA      | 55.56                    | 25.00     | 55.000 % | 222.2                   | 2 2 0 0           |    |
| Pack<br>12                                               | Size                                        |              |                          |           |          |                         |                   |    |
| Cust<br>234                                              | imer Part No                                |              |                          |           |          |                         |                   |    |
|                                                          |                                             |              |                          |           |          |                         |                   |    |
|                                                          |                                             |              |                          |           |          |                         |                   |    |
|                                                          |                                             |              |                          |           |          |                         |                   |    |
|                                                          |                                             |              |                          |           |          |                         |                   |    |
|                                                          |                                             |              |                          |           |          |                         |                   |    |
|                                                          |                                             |              |                          |           |          |                         |                   |    |

#### Prerequisites

- 1. Populate the Item Vendors list for your items. Each items should have AT LEAST one preferred vendor typically two or three. You can enter the Item Vendor list from the item details page or you can import them.
- 2. Edit and Save the Quote RFQ template; add your logo and other relevant information.

## Concepts

- 1. Each Vendor RFQ is a 'pre-purchase order'.
- 2. In each Vendor RFQ, you will have one ore more items (called Vendor RFQ Items) from the quote that you 'Include' so that the vendor can provide your with a Cost quote.
- 3. As the vendors send you their quotes, you update their Cost accordingly.
- 4. You can use the Price and Margin feature to determine if the price on the quote is sufficient.
- 5. Using the RFQ Worksheet report, determine which vendor and item are the best fit.
- 6. You then 'Select' the Vendor RFQ Item which will ultimately be used to create a Linked PO.

## Work Flow

1. Your customer sends you a list of items that they want you to source at which point you create the quote with line item.

Consider importing the line items into your quote.

- 2. Now you need to send a Vendor RFQ to each one of the vendors that can potentially supply the quoted items. In the example below, I have 2 items. Both items have 2 of the same vendors and I want to include both items for each of the vendors.
- 3. Navigate to the Vendor RFQ tab and click Add.

 $\Omega$ 

- 4. You will see a list of vendors that sell you the items on the quote, select one of them and the items sold by that vendor will be displayed.
- 5. Click within the table or use the Batch Action button to Include at least one of the RFQ Items then click Save.

| Items Details  | Mer | no & I | nstructio | ons  | Custom      | Vendor RFC | Qs Attachments     | Open Acti | vities | Activity | History  |      |          |          |
|----------------|-----|--------|-----------|------|-------------|------------|--------------------|-----------|--------|----------|----------|------|----------|----------|
| Batch Action 👻 | \$  | -      | 2         |      |             |            |                    |           |        |          |          |      |          |          |
|                |     |        |           | Vend | lor RFQs    |            |                    |           |        |          |          |      |          | ж        |
|                |     | NO.    | ^         |      |             |            |                    |           |        |          |          |      |          |          |
|                |     |        |           |      | Vendor      | 288 CENTR  | AL ST LEOMINSTEF 🗸 |           |        |          |          |      |          |          |
|                |     |        |           |      |             |            |                    |           |        |          |          |      |          |          |
|                |     |        |           | Ba   | itch Action | -          |                    |           |        |          |          |      |          |          |
|                |     |        |           |      | LINE NO.    | ITEM       | DESCRIPTION        | QUANTITY  | иом    | PRICE    | MARGIN % | COST | INCLUDED | SELECTED |
|                |     |        |           |      | 1           | 01-1202    | The main part <4:> | 4         | EA     | 50       | 92       | 4    | 0        | 0        |
|                |     |        |           |      | 2           | 112        | VIRGIN RESIN       | 1         | EA     | 3.00     | 58.000 % | 1.25 | •        | 0        |
|                |     |        |           |      |             |            |                    |           |        |          |          |      |          |          |
|                |     |        |           |      |             |            |                    |           |        |          |          |      | Save     | Cancel   |
|                |     |        |           |      |             |            |                    |           |        |          |          |      | _        |          |
|                |     |        |           |      |             |            |                    |           |        |          |          |      |          |          |
|                |     |        |           |      |             |            |                    |           |        |          |          |      |          |          |

- 6. Repeat #5 until all the vendors in the RFQ process are completed.
- 7. Use the Batch Action button to send emails to your vendors.

| Sales + Quotes + Quote                                                 |                                                  | Create                               | d By Ian Benoliel 5/12/2022 4:08 PM Modified By Ian Benoliel 5/13/2022 11:52 AM |
|------------------------------------------------------------------------|--------------------------------------------------|--------------------------------------|---------------------------------------------------------------------------------|
| Quote - 109 EDIT RECALCULATE PRICING Create PDF V                      | xport v                                          |                                      | Status Processing V                                                             |
| General                                                                | Bill Address map                                 | Ship Address map                     | Summary Revision : 1                                                            |
| No. 109                                                                | 21ST CENTURY SNACK FOODS                         | 21ST CENTURY SNACK FOODS             | Subtotal 203.00                                                                 |
| Customer 21st Century Snack Foods Change                               | 4953 JONES STREET<br>GRANBURY, TX 76048          | 476 SHORT AVE<br>HOLLYWOOD, FL 33021 | Will Call 0.00Non                                                               |
| Promise Date 5/12/2022                                                 |                                                  | US                                   | Discount -0.00                                                                  |
| Contact                                                                |                                                  |                                      | Additional Fee 0.00                                                             |
|                                                                        |                                                  |                                      | FL-Miami-Dade (7.000 %) 14.21                                                   |
|                                                                        |                                                  |                                      | Total Amount 217.21                                                             |
| Items Details Memo & Instructions Custom Batch Action  2 Items checked | Vendor RFQs Attachments Open Activities Activity | History                              | Add                                                                             |
| MO DATE                                                                | VENDOR                                           | STATUS                               | ACTIONS                                                                         |
| 4 5/16/2022                                                            | 288 CENTRAL ST LEOMINSTER                        | Processing                           | ; B 0                                                                           |
| 5 5/16/2022                                                            | 3L Distribution, Inc (Indorama)                  | Processing                           | 3 ° °                                                                           |
|                                                                        | Total Re                                         | cords: 2                             |                                                                                 |
|                                                                        |                                                  |                                      |                                                                                 |
|                                                                        |                                                  |                                      |                                                                                 |

8. As your vendors respond to your RFQ, update the Cost. If the you make the decision to purchase items from the vendor, check the Selected.

| ct I | No.4 |           |          |                      |          |     |        |            |      |          |          |           |
|------|------|-----------|----------|----------------------|----------|-----|--------|------------|------|----------|----------|-----------|
| \$   |      | Vendor    | 288 CENT | TRAL ST LEOMINSTEF 🗸 |          |     | Status | Processing | 5    | ~        |          |           |
|      | Bat  | ch Action | -        |                      |          |     |        |            |      |          |          | STATUS    |
|      |      | LINE NO.  | ITEM     | DESCRIPTION          | QUANTITY | UOM | PRICE  | MARGIN %   | COST | INCLUDED | SELECTED | Processin |
|      |      | 1         | 01-1202  | The main part <4:>   | 4        | EA  | 50     | 92         | 4.15 |          |          |           |
| Ľ    |      | 2         | 112      | VIRGIN RESIN         | 1        | ΕA  | 3.00   | 58.000 %   | 1.25 | 0        | 0        |           |
| ŀ    |      |           |          |                      |          |     |        |            |      |          |          |           |
|      |      |           |          |                      |          |     |        |            |      | Save     | Cancel   |           |

- 9. Repeat until all the Items on the Quote have a Selection.
- 10. Navigate back to the Items on your quote and change the prices accordingly or use the batch action button to apply a margin to all the items.

| lerTime                               | e                                                                                              | Search (Beta)                       |                                             | Q                                                                     |            | localhost:58180 says   |                                                                 |                   |                |                                                                                |
|---------------------------------------|------------------------------------------------------------------------------------------------|-------------------------------------|---------------------------------------------|-----------------------------------------------------------------------|------------|------------------------|-----------------------------------------------------------------|-------------------|----------------|--------------------------------------------------------------------------------|
| Home                                  | 🛷 Sales                                                                                        | 🎽 Purchasing                        | OS Production                               | 🔀 Repairs                                                             | 🗑 Warehou  | Apply margin           |                                                                 |                   |                |                                                                                |
| s > Quote:                            | s ⊧ Quote                                                                                      |                                     |                                             |                                                                       |            | 28                     |                                                                 |                   |                | Created By Ian Be                                                              |
| ote - 10                              | 7 EDIT RECAL                                                                                   | CULATE PRICING Create PD            | DF v Export v                               |                                                                       |            |                        | ОК                                                              | Cancel            |                |                                                                                |
| ineral                                |                                                                                                |                                     |                                             | Bill Address map                                                      |            |                        | Ship Address                                                    | nap               |                | Summary Rev                                                                    |
| Custo<br>I<br>Promise I<br>Cor<br>ems | No. 107<br>mer 68 Proteus C<br>Date 8/31/2021<br>Date 8/31/2021<br>ttact<br>Details Me<br>mber | aret Change<br>mo & Instructions Ct | istom Vendor F                              | 68 PROTEUS CARET<br>2910 WILDROSE LANE<br>SOUTHIFIELD, MI 48075<br>US | Open Act   | in v 2 items checked g | 68 PROTEUS CARET<br>2910 WILDROSE LA<br>SOUTHFIELD, MI 48<br>US | r<br>INE<br>30075 |                | Subtotal<br>Ship Amount<br>Discount<br>Additional Fee<br>Taxes<br>Total Amount |
|                                       |                                                                                                |                                     |                                             |                                                                       | Apply marg | in                     |                                                                 |                   |                |                                                                                |
| <b>~</b>                              | LINE NO.                                                                                       | ITEM                                | DESCRIPTIO                                  | N                                                                     |            | QU                     | IANTITY UOM                                                     | P                 | PRICE STD. COS | T MARGIN %                                                                     |
| ~                                     | 1                                                                                              | 111                                 | Spare Parts<br>Pack Size<br>4<br>Customer F | - Sencorp:o-ring<br>Part No                                           |            |                        | 1.00 EA                                                         | g                 | 92.04 69.0     | 3 25.000 %                                                                     |
| <b>7</b>                              | 2                                                                                              | 01-3442                             | Pack Size<br>Customer F                     | Part No                                                               |            |                        | 1.00 EA                                                         | 2                 | 24.00 18.0     | 0 25.000 %                                                                     |
|                                       |                                                                                                |                                     |                                             |                                                                       |            |                        |                                                                 |                   |                |                                                                                |

- 11. Convert the Quote to a Sales Order, then change the status of the Sales Order to Approved.
- 12. Navigate to the Dependency Tab and click Linked PO. Notice the Vendors and Cost are populated based on your RFQ selections.

| Filters         Image: Core program (Core program (Cor | All -         Cropp         All -         Toggle Drop Skip box when selecting items           Itm         DESCRIPTION         REQUIRED         VINDOR         QUANTITY         COST         DROP Skip         ADD TO PO         NEW LINE         LOCATION         ETA           11202         The main part <4/r>         4.00         288 EXITFAL ST LEOMINSTER         4         4.15         O         HQ         HQ           12         VIRGIN RESIN         1.00         3 L Distribution, Inc (Indravenio)         1         1.35         O         HQ         HQ |
|----------------------------------------------------------------------------------------------------|----------------------------------------------------------------------------------------------------|
| Vendor       - All -         Toggle Drop Ship' box when selecting items          If MM       DISCRIPTION       REQUIRED       VENDOR       QUANTITY       Cost       DROP Ship'       ADD TO PO       NEW LINE       LOCATION         0       01-1202       The main part <       ALO       288 CENTRAL ST LEGUINISTER       4       4.15       O       HQ         112       VIRGIN RESIN       1.00       3L Distribution, Inc (Indorsama)       1       1.35       O       HQ                                                                                                    | All -     V     Group     - All -     V     Toggle Drop Ship' box when selecting items       Item     DESCRIPTION     Equate D     VENDOR     QUANTITY     COST     DROP Ship'     ADD TO PO     NEW LINE     LOCATION     ETA       1-1020     The main part «A/-     4.00     288 CENTRAL ST LEOMINGTER     4     4.15     0     0     HQ       12     VIRGIN RESN     1.00     3 L Distribution, Inc (Indoranna)     1     1.35     0     0     HQ                                                                                                    |
| ITEM         DESCRIPTION         REQUIRED         VENDOR         QUANTITY         COST         DROP SHIP         ADD TO PO         NRW LINE         LOCATION           2         01-1202         The main part-64/P         4.00         288 CENTRAL ST LEGNIN/STER         4         4.15         O         HQ           2         112         VIRGIN RESIN         1.00         3L Distribution, Inc (Indoreme)         1         1.35         O         HQ                                                                                                    | EXEMPTION         REQUIRED         VENDOR         QUANTITY         COST         DROP SHIP         ADD TO PO         NEW LINE         LOCATION         ETA           11/202         The main part <4/>L         4.00         288 ESNTRAL ST LED/MINSTER         4         4.15         0         HQ         HQ           12         VIRGIN RESIN         1.00         3L Distribution, Inc (Indorarma)         1         1.35         0         HQ         HQ                                                                                                    |
| Image: 112         The main part 4/2         4.00         288 CENTRAL ST LEDMINSTER         4         4.15         O         HQ           Image: 112         VIRGIN RESIN         1.00         3L Deprivation, Inc (Indoreane)         1         1.35         O         HQ                                                                                                    | 1-1202         The main pairs 4/->         4.00         288 CENTRAL ST LEDMINISTER         4         4.15         O         HQ           12         VIRGIN RESIN         1.00         3L Distribution, Inc (Indorenna)         1         1.35         O         HQ                                                                                                    |
| ✓ 112 VIRGIN RESIN 1.00 3L Distribution, Inc (Indorsma) 1 1.35 ○ ○ HQ                                                                                                    | 12 VIRGIN RESIN 1.00 3L Distribution, Inc (Indorsma) 1 1.35 O HQ                                                                                                    |
|                                                                                                    |                                                                                                    |
|                                                                                                    |                                                                                                    |